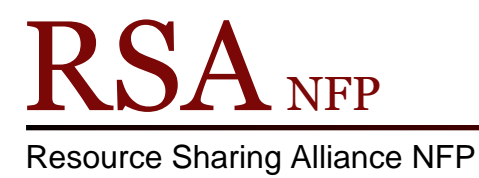

866-940-4083

## User Registration Library Name Properties Revised March 2018

Before registering new patrons for the first time, properties from two different wizards, that contain your library name, will need to be changed.

User Registration wizard properties:

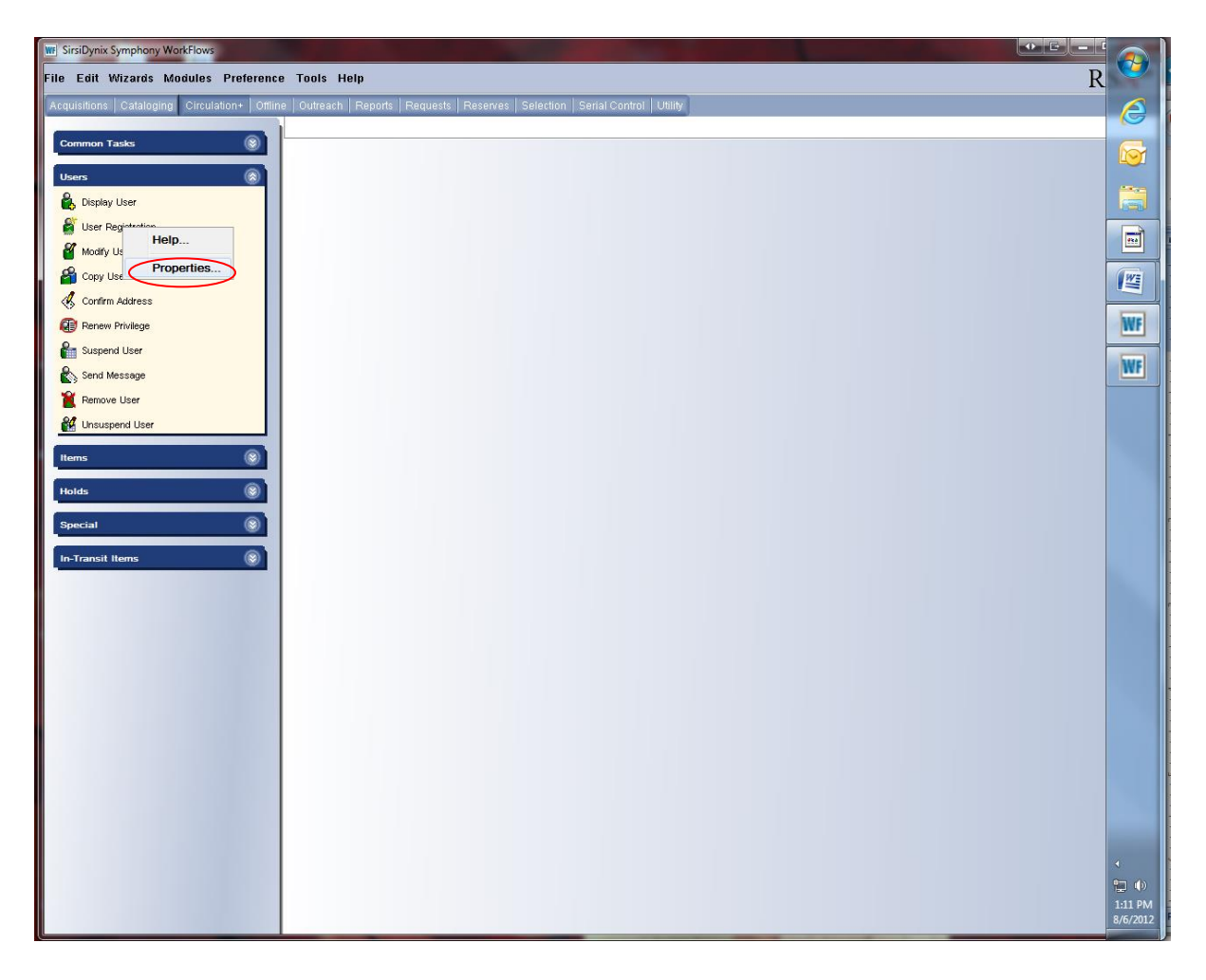

- Log into WorkFlows using the CIRC or TECH login.
- Open the Circulation Module.
- Place the cursor on the User Registration wizard in the User toolbar and right click.
- Select "Properties" from the drop down menu and click.

## A "User Registration: Set Properties" box will appear.

| User Registration : | Set Properties          |                                   |                      |       |
|---------------------|-------------------------|-----------------------------------|----------------------|-------|
|                     | Dis                     | play property page                | e: ○Wizard Startup ● | Never |
| Defaults            |                         |                                   |                      |       |
| Library:            | AG_ALS-PE               | DC                                | Profile name: AD     | ULT v |
| Charge histor       | y rule: NOHISTOR        | Y ~                               |                      |       |
| ☑ Track char        | ges as Favorites        |                                   |                      |       |
| Focus on: OI        | ∽<br>First name ⊚last r | name                              |                      |       |
|                     |                         | lane                              |                      |       |
| Primary add         | ress flag: ● Addres     | s 1 O Address 2                   | O Address 3          |       |
| T finary add        |                         |                                   |                      |       |
| Demograph           | ics                     |                                   |                      |       |
| User cat1;          | AG_ALS-PDC              | <ul> <li>✓ User cat2:</li> </ul>  | ~                    | •     |
| User cat3:          |                         | ✓ User cat4:                      | ~                    | •     |
| User cat5:          |                         | ✓ User cat6:                      | ~                    |       |
| User cat7:          | <u> </u>                | ✓ User cat8:                      | ~                    |       |
| User cat9:          |                         | <ul> <li>✓ User cat10:</li> </ul> | ~                    |       |
| User cat11:         |                         | <ul> <li>✓ User cat12:</li> </ul> | ~<br>                |       |
|                     |                         | Birth date:                       | W                    |       |
| Language.           | ENGLISH                 |                                   |                      |       |
| Outreach            |                         |                                   |                      |       |
| Route ID:           |                         |                                   | *                    |       |
| I otal items I      | imit: 10 🖤              |                                   |                      |       |
| Usergroup I         | Membership Tab          |                                   |                      |       |
| Responsibili        | ty policy:              | ~                                 |                      |       |
|                     |                         |                                   |                      |       |
|                     |                         | OK                                | Cancel               |       |

On the Default tab:

- Library: Select your library's WorkFlow name from the drop down menu
- Profile Name: Select a default profile name from the drop down menu
- Demographics:
  - User cat1: Select your library's WorkFlow name from the drop down menu
- Click the OK button on the bottom of the "User Registration: Set Properties" box.

To view the default changes:

• Open the "User Registration" wizard.

| User Registration : Identify New User | - | × |
|---------------------------------------|---|---|
| User ID:<br>Profile name: ADULT       |   |   |
| <u>Q</u> K <u>C</u> ancel             |   |   |

The selected "Profile name" default will appear in the "Profile name:" box.

On the "Basic Info" tab, the "Library" box will contain your library's WorkFlows name.

| III SirsiDynix Symphony WorkFlows: User Registration                                                                                                    |                     |
|----------------------------------------------------------------------------------------------------|---------------------|
| Eile Edit Wizards Modules Preference Tools Help                                                                                                    | R 🎽                 |
| Acquisitions   Cataloging   Circulation+   Offline   Outreach   Reports   Requests   Reserves   Selection   Serial Control   Utility                                                                                                    |                     |
| Common Tasks                                                                                                    |                     |
| User Registration                                                                                                    |                     |
|                                                                                                    |                     |
| Concerned Dates Concerned Dates Concerned Date |                     |
| Viser Registration Profile name: ADULT                                                                                                    |                     |
| Construction of the second second sec |                     |
| Copy Ger      Basic Info Privilege Demographics Addresses Extended Info User groups                                                                                                    |                     |
|                                                                                                    | WE                  |
| Resultance Suspend User                                                                                                    |                     |
| Preferred name:                                                                                                    | WF                  |
| Remove User Middle name:                                                                                                    |                     |
| Construction of the second second secon      |                     |
| Alt ID:                                                                                                    |                     |
| Group ID:                                                                                                    |                     |
| Holds (S) Library: AG_ALS-PDC V                                                                                                    |                     |
| Special () Profile name: ADULT •                                                                                                    |                     |
| In-Transit Items                                                                                                    |                     |
|                                                                                                    |                     |
|                                                                                                    |                     |
|                                                                                                    |                     |
|                                                                                                    |                     |
|                                                                                                    |                     |
|                                                                                                    |                     |
|                                                                                                    |                     |
|                                                                                                    |                     |
|                                                                                                    |                     |
|                                                                                                    |                     |
|                                                                                                    |                     |
|                                                                                                    | ٩                   |
| Register Another                                                                                                    |                     |
|                                                                                                    | 1:19 PM<br>8/6/2012 |

On the Demographics tab, your library's WorkFlow name will be in the "User cat1" box.

| WF SirsiDy  | ynix Symphony WorkFlows: User Registra | ation                                                                                |                             |
|-------------|----------------------------------------|--------------------------------------------------------------------------------------|-----------------------------|
| File Ed     | it Wizards Modules Preferenc           | e Tools Help                                                                         | R                           |
| Acquisiti   | ons Cataloging Circulation+ Offlir     | ne   Outreach   Reports   Requests   Reserves   Selection   Serial Control   Utility |                             |
| Comm        | on Tasks                               | User Registration ×                                                                  |                             |
|             |                                        |                                                                                      |                             |
| Users       | enleu Lleer                            |                                                                                      |                             |
|             | ser Registration                       | Group ID:                                                                            |                             |
| <b>8</b> Mo | odify User                             | Profile name: ADULT                                                                  |                             |
| 2 Co        | opy User                               |                                                                                      | WE                          |
| 🤞 ca        | onfirm Address                         | Basic Info Privilege Demographics Addresses Extended Info User groups                |                             |
| 🕢 Re        | enew Privilege                         | User ct/1: AG ALS-PDC V User cat2                                                    | WF                          |
| 🔓 Su        | ispend User                            | User cal3: User cal4:                                                                | hur                         |
| 🗞 Se        | end Message                            | User cat5:                                                                           | wr                          |
| X Re        | emove User                             | Department Birth date:                                                               |                             |
| Ur 🏭        | nsuspend User                          |                                                                                      |                             |
| Items       | 0                                      |                                                                                      |                             |
| Holds       | 0                                      |                                                                                      |                             |
| Specia      |                                        |                                                                                      |                             |
|             |                                        |                                                                                      |                             |
| In-Trar     | nsit Items 🛞                           |                                                                                      |                             |
|             |                                        |                                                                                      |                             |
|             |                                        |                                                                                      |                             |
|             |                                        |                                                                                      |                             |
|             |                                        |                                                                                      |                             |
|             |                                        |                                                                                      |                             |
|             |                                        |                                                                                      |                             |
|             |                                        |                                                                                      |                             |
|             |                                        |                                                                                      |                             |
|             |                                        |                                                                                      |                             |
|             |                                        |                                                                                      |                             |
|             |                                        |                                                                                      | ٩                           |
|             |                                        | Save Check Duplicate User User Close                                                 | ₩ •)<br>1:20 PM<br>8/6/2012 |

**CheckOut wizard properties:** 

Properites will need to be changed if your library uses the "New Registration" helper in the Checkout wizard.

- Close any open WorkFlows sessions.
- Log into WorkFlows using the SUPER login.
- Open the Circulation Module.
- Place the cursor on the CheckOut wizard in the Common Tasks toolbar and right click.
- Select Properties from the drop down menu.

The "CheckOut: Set Properties" box will pop up.

| WF Check | CheckOut : Set Properties                      |                                                                                                    |  |  |  |  |  |
|----------|------------------------------------------------|----------------------------------------------------------------------------------------------------|--|--|--|--|--|
|          | Display property page: ○Wizard Startup ● Never |                                                                                                    |  |  |  |  |  |
|          |                                                |                                                                                                    |  |  |  |  |  |
| Behav    | ior Defaults Helpers                           |                                                                                                    |  |  |  |  |  |
| Allow    | Configure Propertie                            | 28                                                                                                    |  |  |  |  |  |
|          | User Search                                    |                                                                                                    |  |  |  |  |  |
|          | Display User                                   |                                                                                                    |  |  |  |  |  |
|          | User Lost Card                                 |                                                                                                    |  |  |  |  |  |
|          | Register New User                              | >                                                                                                    |  |  |  |  |  |
|          | Pay Bills                                      |                                                                                                    |  |  |  |  |  |
|          | Add Brief Title                                | la contra contra c |  |  |  |  |  |
|          | Item Search                                    |                                                                                                    |  |  |  |  |  |
|          | Confirm Address                                |                                                                                                    |  |  |  |  |  |
|          | Change Item ID                                 |                                                                                                    |  |  |  |  |  |
|          | Special Due Date                               |                                                                                                    |  |  |  |  |  |
|          | Charge History                                 |                                                                                                    |  |  |  |  |  |
|          | Alternate Circ Rule                            |                                                                                                    |  |  |  |  |  |
|          | Renew Privilege                                |                                                                                                    |  |  |  |  |  |
|          | Print User Card                                |                                                                                                    |  |  |  |  |  |
|          | Print User                                     |                                                                                                    |  |  |  |  |  |
|          | Enable add photo                               |                                                                                                    |  |  |  |  |  |
|          |                                                | · · · · · · · · · · · · · · · · · · ·                                                                                                    |  |  |  |  |  |
|          |                                                | <u>O</u> K <u>C</u> ancel                                                                                                    |  |  |  |  |  |

- Select the Helpers tab on the "CheckOut: Set Properties" pop up box.
  - Check the box in front of the "Register New User" button.
  - Double click the "Register New User" button.

The "CheckOut: Register New User: Set Properties" box will pop up.

| library:     | AG_ALS-I         | PDC        |           | Profile nar | ne: ADULT |
|--------------|------------------|------------|-----------|-------------|-----------|
| harge histor | y rule: NOHISTO  | RY         | ~         |             |           |
| ⊡ Track char | ges as Favorites |            |           |             |           |
| ocus on: OF  | irst name  ● Las | t name     |           |             |           |
| Addresses    |                  |            |           |             |           |
| Primary addr | ess flag: ◉ Addr | ess 1 ◯ Ao | dress 200 | Address 3   |           |
| -            | 5                |            |           |             |           |
| Demographi   | CS               |            |           |             |           |
| User cat1:   | AG_ALS-PDC       | Use        | er cat2:  |             | ~         |
| User cat3:   |                  | ∼ Use      | er cat4:  |             | ~         |
| User cat5:   |                  | ∼ Use      | er cat6:  |             | ~         |
| User cat7:   |                  | ∼ Use      | er cat8:  |             | ~         |
| User cat9:   |                  | ∼ Use      | er cat10: |             | ~         |
| User cat11:  |                  | ∼ Use      | er cat12: |             | $\sim$    |
| Department:  |                  | Birt       | h date:   |             | *         |
| Language:    | ENGLISH          | ~          |           |             |           |
|              |                  |            |           |             |           |
| Outreach     |                  |            |           |             |           |

On the Default tab:

- Library: Select your library's WorkFlow name from the drop down menu
- Profile Name: Select a default profile name from the drop down menu
   Demographics:
- Demographics:
  - $\circ$  User cat1: Select your library's WorkFlow name from the drop down menu
- Click the OK button on the bottom of the "CheckOut: Register New User: Set Properties" box.

| WF Check | E CheckOut : Set Properties |                                         |  |  |  |
|----------|-----------------------------|-----------------------------------------|--|--|--|
|          |                             | Display property page: ○ Wizard Startup |  |  |  |
| Behav    | ior Defaults Helpers        |                                         |  |  |  |
| Allow    | Configure Propertie         | PS ^                                    |  |  |  |
|          | User Search                 |                                         |  |  |  |
|          | Display User                |                                         |  |  |  |
|          | User Lost Card              |                                         |  |  |  |
|          | Register New User           |                                         |  |  |  |
|          | Pay Bills                   |                                         |  |  |  |
|          | Add Brief Title             |                                         |  |  |  |
|          | Item Search                 |                                         |  |  |  |
|          | Confirm Address             |                                         |  |  |  |
|          | Change Item ID              |                                         |  |  |  |
|          | Special Due Date            |                                         |  |  |  |
|          | Charge History              |                                         |  |  |  |
|          | Alternate Circ Rule         |                                         |  |  |  |
|          | Renew Privilege             |                                         |  |  |  |
|          | Print User Card             | $\square$                               |  |  |  |
|          | Print User                  |                                         |  |  |  |
|          | Enable add photo            |                                         |  |  |  |
|          | tart with search helper     |                                         |  |  |  |
|          |                             | · · · · · · · · · · · · · · · · · · ·   |  |  |  |
|          |                             | <u>O</u> K Cancel                       |  |  |  |
|          |                             |                                         |  |  |  |

• Click the OK button on the bottom of the "CheckOut: Set Properties" popup box.

## **Close WorkFlows:**

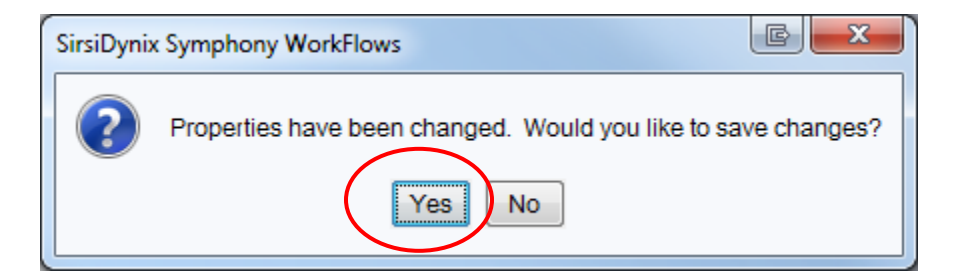

• Click Yes on the popup box when closing WorkFlows.

The User Profile is a default only. Different "User Profiles" may be selected during patron registration.

These properties must be changed on each computer that is used for circulation.

CheckOut Register New User helper:

| WF SirsiDynix Symphony WorkFlows: CheckOu                                 |                                                                                           | 3        |
|---------------------------------------------------------------------------|-------------------------------------------------------------------------------------------|----------|
| <u>F</u> ile <u>E</u> dit <u>W</u> izards He <u>l</u> pers <u>M</u> odule | es Preference Iools Help                                                                  | T        |
| Acquisitions Cataloging Circulation+ C                                    | Offline   Outreach   Reports   Requests   Reserves   Selection   Serial Control   Utility | 9        |
|                                                                           | CheckOut ×                                                                                |          |
| Common Tasks                                                              |                                                                                           |          |
| CheckOut                                                                  |                                                                                           | 1        |
| Discharge (Checkin)                                                       | User Information                                                                          |          |
| We Fine Free Discharge                                                    | Name: Status: Library:                                                                    | <u> </u> |
| 😸 Renew User                                                              | Profile name: Amount owed: Available holds:                                               |          |
| W Renew Item                                                              | Group ID:                                                                                 |          |
| Billing a User                                                            | Identify user                                                                             | VF       |
| Paying Bills                                                              | BOABK DAVID G                                                                             | -        |
| Hem Search and Display                                                    | User ID: Current: D820001983                                                              |          |
| Check Item Status                                                         | Lideoffé illem                                                                            |          |
| 🔞 Help                                                                    |                                                                                           |          |
| Print                                                                     | E Item ID: Current LS 025.02ITTS/1994                                                     |          |
| Users 🛞                                                                   | A13300858057                                                                              |          |
| ዿ Display User                                                            | List of checkouts                                                                         |          |
| 💕 User Registration                                                       | Title Item ID Date Due Billed Amount Paid Automatically Type                              |          |
| 省 Modify User                                                             |                                                                                           |          |
| 🗳 Copy User                                                               |                                                                                           |          |
| 🎸 Confirm Address                                                         |                                                                                           |          |
| 😝 Renew Privilege                                                         |                                                                                           |          |
| Suspend User                                                              |                                                                                           |          |
| Send Message                                                              |                                                                                           |          |
| 🖹 Remove User                                                             |                                                                                           |          |
| 🕌 Unsuspend User                                                          |                                                                                           |          |
| Items                                                                     |                                                                                           |          |
|                                                                           |                                                                                           |          |
| Holds 🛞                                                                   | Get User Check Out Information To User To New User Qiose                                  |          |
|                                                                           |                                                                                           |          |

Click the "Register New User" helper, the third helper from the left at the top of the "Checkout" wizard.

## The User ID box will appear.

| WF SirsiDynix Symphony WorkFlows: CheckOut : Io                              | dentify New User                                                                     |           |
|------------------------------------------------------------------------------|--------------------------------------------------------------------------------------|-----------|
| <u>F</u> ile <u>E</u> dit <u>W</u> izards <u>M</u> odules <u>P</u> reference | e Tools Help                                                                         | R!        |
| Acquisitions Cataloging Circulation+ Offlin                                  | ne   Outreach   Reports   Requests   Reserves   Selection   Serial Control   Utility |           |
| Common Tasks                                                                 | CheckOut ×                                                                           |           |
| CheckOut                                                                     |                                                                                      |           |
| Discharge (Checkin)                                                          | L L L (ChackDut - Idantify Nam Ilsar                                                 | <b>11</b> |
| Via Fine Free Discharge                                                      |                                                                                      |           |
| Renew User                                                                   | F Profile parte: ADUIT                                                               |           |
| 🚺 Renew Item                                                                 |                                                                                      | (WE)      |
| Billing a User                                                               |                                                                                      |           |
| Paying Bills                                                                 |                                                                                      | WF        |
| Check them Status                                                            |                                                                                      |           |
| P Help                                                                       |                                                                                      |           |
| Print                                                                        |                                                                                      |           |
| liteer 🕥                                                                     | F.                                                                                   |           |
| 0363                                                                         |                                                                                      |           |
| Items 🛞                                                                      |                                                                                      |           |
| Holds                                                                        |                                                                                      |           |
| Special                                                                      |                                                                                      |           |
| In-Transit Items                                                             |                                                                                      |           |
|                                                                              |                                                                                      |           |
|                                                                              |                                                                                      |           |
|                                                                              |                                                                                      |           |
|                                                                              |                                                                                      |           |
|                                                                              |                                                                                      |           |
|                                                                              |                                                                                      |           |
|                                                                              |                                                                                      |           |
|                                                                              | Sa <u>v</u> e Check Duplicate User <b>Cance</b>                                      |           |
|                                                                              |                                                                                      |           |
|                                                                              |                                                                                      |           |
|                                                                              | Get User Check Out Item Check Out<br>Information To User To New User Close           |           |
|                                                                              |                                                                                      | 3:13 PM   |

- Fill in User ID
- Click OK and fill in the patron's information.
- Click the "Save" button at the bottom of the "Checkout: User Registration" box to register user,

The patron's user ID will appear in the "User ID" box.

Remember to back up your Sirsi folder that now contains the updated user registration configuration default properties. Instructions for backing up your Sirsi folder is available on the RSA Support web page: <u>www.rsanfp.com</u>.

How to Back Up the Workflows Configuration Folder on Windows 7: <u>http://alsrsa.org/client/search/asset/3503</u> How to Back Up The WorkFlows Configuration Folder on Windows 10: <u>http://alsrsa.org/client/search/asset/5683</u>

The backed up Sirsi folder is used to:

- Transfer settings from one computer to another
- Load configured settings onto a new computer
- Replace settings on a computer that has crashed

Instructions on replacing the Sirsi folder or transferring the folder to another computer is available on the RSA web page.

How to Replace the WorkFlows Configuration Folder on Windows 7: <u>http://alsrsa.org/client/search/asset/4346</u> How to Replace the WorkFlows Configuration Folder on Windows 10: <u>http://alsrsa.org/client/search/asset/5684</u>

Questions??

Contact the RSA help desk at <u>rsahelp@railslibraries.info</u> or RSA staff at 866-940-4083